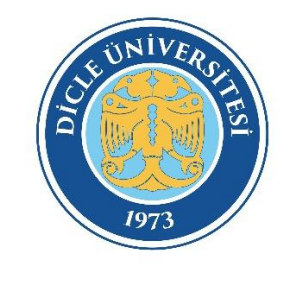

## DICLE ÜNIVERSITESI

EDUROAM BAĞLANTI AYARLARI

– IOS –

**1.ADIM:** "Kablosuz Özelliği ve Ağlar" menüsünden kablosuz ayarları menüsüne girilir.
\* Kablosuz Ağlar listesinde <u>"eduroam"</u> yayını seçilmelidir.

| DIOLK AOLAN  |              |  |  |  |
|--------------|--------------|--|--|--|
| BIDB         | ê            |  |  |  |
| DU_Ogrenci   | <b>२</b> (i) |  |  |  |
| eduroam      | ê 🗟 🕯        |  |  |  |
| eduroam-test | ê 🗟 î        |  |  |  |
| Diğer        |              |  |  |  |
|              |              |  |  |  |

**2.ADIM: Eduroam** yayınını seçtikten sonra açılan pencerede <u>"KULLANCII ADI VE KULLANICI ŞİFRE"</u> girilmelidir.

\*Eduroam yayınına bağlandıktan sonra Sertifika menüsünde "GÜVEN" seçeneği onaylanmalıdır. Bu aşama sonrasında yayına başarılı şekilde katılmış olacaksınız.

| azgeç                                                                                                    | Parolayı Girin                | Katıl | Vazgeç                                                                                                    | Sertifika                        | Güven |
|----------------------------------------------------------------------------------------------------|-------------------------------|-------|----------------------------------------------------------------------------------------------------|----------------------------------|-------|
|                                                                                                    |                               |       |                                                                                                    |                                  |       |
| Kullanıcı                                                                                                    | Adı kullanıcıadı@dicle.ec     | du.tr | edur                                                                                                    | <b>oam</b><br>ika Veren: eduroam |       |
| Parola                                                                                                    |                               |       | - Contraction of the contraction of the contraction |                                  |       |
| WPA/WPA2                                                                                                    | (TKIP) güvenli kabul edilmez. | _     | Güve                                                                                                    | nilir Değil                      |       |
| Bu sizin Wi-Fi ağınızsa yönelticinizi bu ağı WPA2<br>(AES) veya WPA3 güvenlik türüyle yayımlayacak<br>şekilde ayarlayın. |                               | PA2   | Bitiş 12.05                                                                                                    | .2035 16:11:52                   |       |
|                                                                                                    |                               | cak   | Daha Fazla Ayı                                                                                                    | rıntı                            | >     |